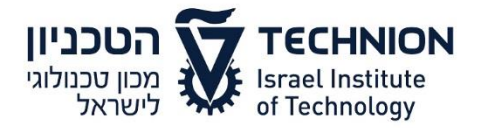

תאריך: 27.01.2015 מספר: 1912.10-15

## חוזר רכש

<u>בירור סטטוס דרישת רכש</u>

<u>מדריך למשתמש</u>

כדי לאפשר לכל המזמינים לערוך בירור לגבי סטטוס דרישת רכש אשר הוזמנה בעבורם, פותחה אפשרות לבצע זאת באופן יעיל וידידותי וללא צורך להיכנס למערכת SRM/SAP.

בירור הסטטוס מאפשר למזמין לבצע מעקב לגבי מצב הדרישה, החל מחתימת בעלי הרשאה וכלה בביצוע קבלת טובין בהזמנת הרכש.

## <u>הנחיות לביצוע מעקב אחר דרישת רכש:</u>

- https://portal.technion.ac.il יש להיכנס לפורטל הטכניון בכתובת: ♦ איש להיכנס לפורטל הטכניון בכתובת:
- לחיצה על לשונית "רכש" > בחירה בלשונית "סטטוס דרישות רכש" > הקלדת מספר דרישה (יש לקבל מספר זה מיוצר הדרישה ב- SRM/SAP ) > לחיצה על אייקון "הצג שורות דרישת רכש" > בשלב זה יוצג סטטוס הדרישה (ראה רשימת סטטוסים בדף הבא)

| דבר איז איז איז איז איז איז איז איז איז איז               |                       |        |                         |           |            |               |                  |                          |
|-----------------------------------------------------------|-----------------------|--------|-------------------------|-----------|------------|---------------|------------------|--------------------------|
|                                                           |                       |        |                         |           | TCU        | שור כניסת רכב | איע              | דף הבית שירות עצמי לעובד |
| סקירה סטטוס דרישות רכש סטטוס דרישות רכש                   |                       |        |                         |           |            |               |                  |                          |
|                                                           |                       |        |                         |           |            |               |                  | ()                       |
| אות רכש מספר דרישת רכש: * 1100063785 נהצג שורות דרישת רכש |                       |        |                         |           |            |               | סטטוס דרישות רכש |                          |
| שירותים                                                   |                       |        |                         |           |            |               |                  |                          |
| הזמנת רכש שורת הזמנה סטטוס הזמנה כללי                     | זות שסופקה יחידת מידה | כמות כ | תיאור מק"ט              | מק"ט      | שורת דרישה | דרישת רכש     | 侸                | סטטוס דרישות רכש         |
| 10 4100069429 10 הזמנה סופקה במלואה                       | SET                   | 1 1    | Oט בוקסות 1/2 יח SIG יח | 500005750 | 10         | 1100063785    |                  |                          |
| במלואה 20 4100069429                                      | EA                    | 1 1    | כלי עבודה ידני לפי מפרט | 500008605 | 20         | 1100063785    |                  |                          |
| אזמנה סופקה במלואה 30 4100069429                          | EA                    | 1 1    | מפתח שוודי "12          | 500004292 | 30         | 1100063785    |                  |                          |
|                                                           |                       |        |                         |           |            |               |                  |                          |

.יש לצאת מהמערכת בגמר השימוש על מנת לשמור על אבטחת המידע 🔅

\* \* \* \* \* \* \*

- 1 -

Technion City, Haifa 3200003, Israel 3200003 קרית הטכניון, חיפה

Tel: +972-4-8295759 :'טל www.admin.technion.ac.il/logist

## <u>סטטוסים אפשריים:</u>

| סטטוס דרישה כללי        | <mark>סטטוס אישור דרישה</mark>           | <u>אבן דרך בתהליך</u>    |
|-------------------------|------------------------------------------|--------------------------|
| דרישה בשלבי חתימה       | <ul> <li>ממתין לחתימת ר' מנהל</li> </ul> | דרישה שנוצרה אך          |
|                         | <ul> <li>ממתין לחתימת גורמים</li> </ul>  | עדין לא אושרה            |
|                         | מקצועיים                                 |                          |
|                         | <ul> <li>ממתין לחתימת תקציבן</li> </ul>  |                          |
|                         | / מתאם מחקר                              |                          |
| ממתין לרכש              | דרישה מאושרת                             | דרישה מאושרת             |
|                         |                                          | במלואה ע"י הגורמים       |
|                         |                                          | <b>הנדרשים</b> (ר' מנהל, |
|                         |                                          | תקציבן/מתאם מחקר)        |
| <u>סטטוס הזמנה כללי</u> | <mark>סטטוס אישור הזמנה</mark>           |                          |
| הזמנה בשלבי חתימה       | ממתין לחתימת מנהל רכש                    | הזמנה נוצרה ע"י          |
|                         |                                          | הקניין                   |
| הזמנה טרם נשלחה לספק    | הזמנה מאושרת                             | הזמנה אושרה אך           |
|                         |                                          | טרם נשלחה לספק           |
|                         |                                          | (תקף במקרים בהם          |
|                         |                                          | הוחלט מראש שלא           |
|                         |                                          | לשלוח אוטומטית           |
|                         |                                          | הזמנה לספק)              |
| הזמנה נשלחה לספק בתאריך | הזמנה מאושרת                             | הזמנה אושרה              |
|                         |                                          | ונשלחה לספק              |
| הזמנה סופקה באופן חלקי  |                                          | קבלת טובין חלקית         |
| בתאריך                  |                                          | (נותרה כמות נוספת        |
|                         |                                          | לאספקה)                  |
| הזמנה סופקה במלואה      |                                          | קבלת טובין מלאה          |

בברכה,

pef ifie

אחראית מחשוב ושיטות